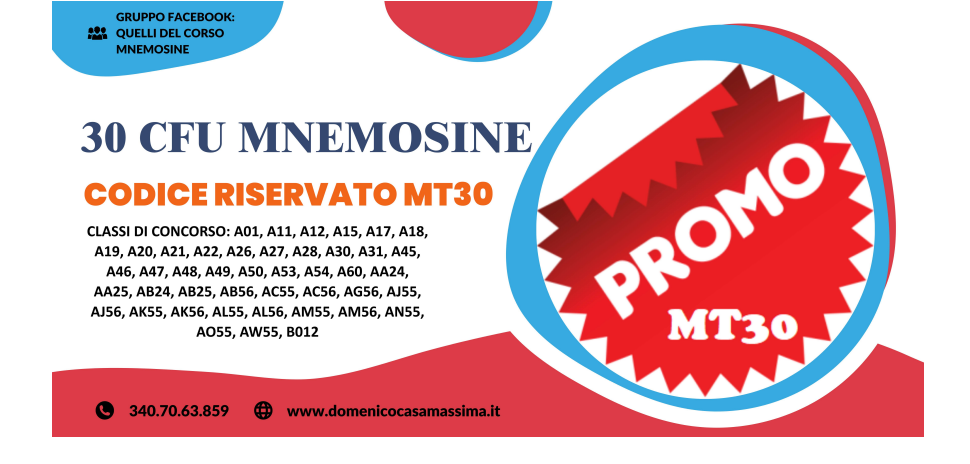

Percorso di Formazione Iniziale 30 CFU/CFA (ex art. 13 del D.P.C.M. 4 agosto 2023) Linee guida per lo studente

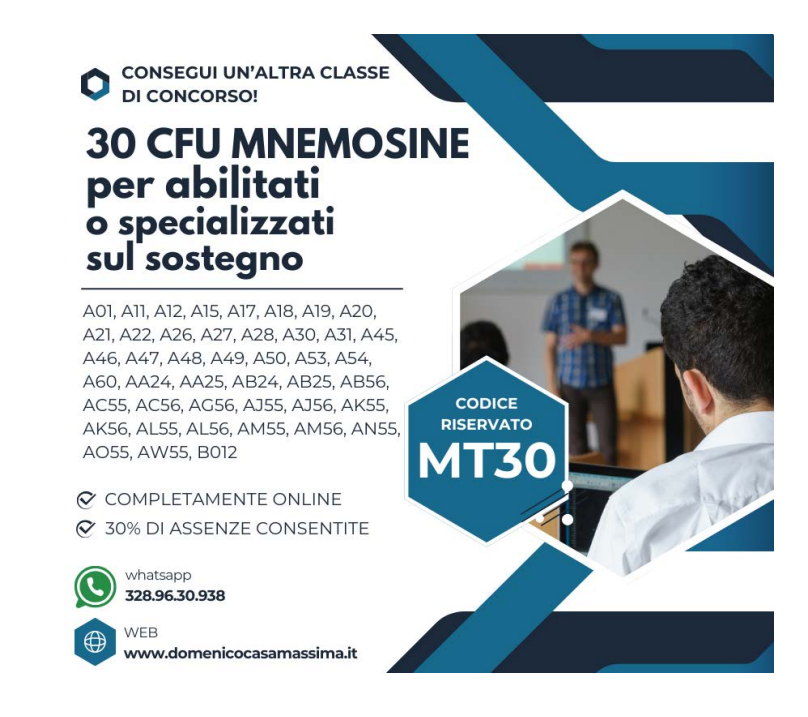

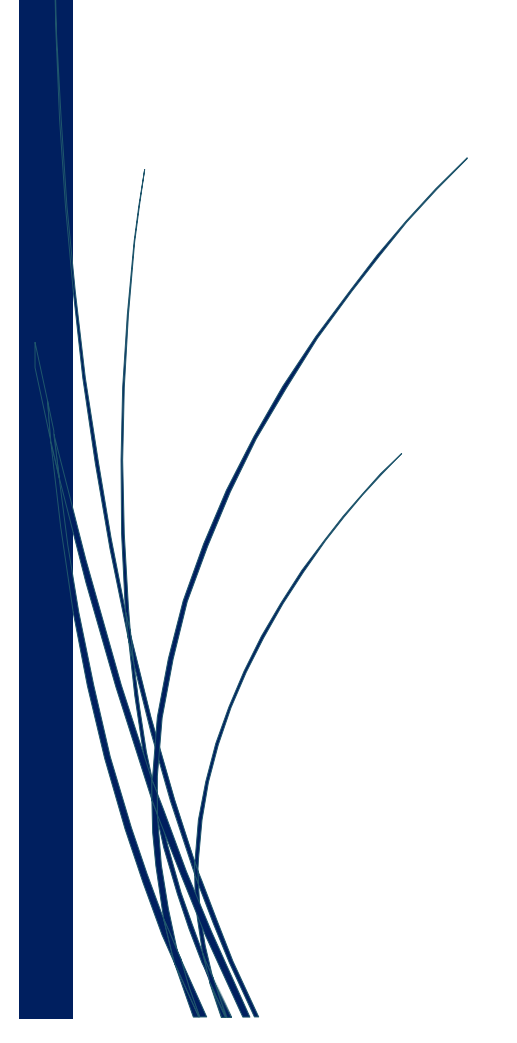

## Sommario

| 1.  | Introduzione                             | 2 |
|-----|------------------------------------------|---|
| 2.  | Partecipazione al corso                  | 2 |
| 3.  | Scelta dell'Aula                         | 2 |
| 4.  | Calendario delle lezioni                 | 3 |
| 5.  | Registrazione per l'accesso alla lezione | 5 |
| 6.  | Partecipazione alla lezione              | 7 |
| 7.  | Durante la lezione                       | 9 |
| 8.  | Applicazione webex                       | 9 |
| 9.  | Problemi audio                           | 9 |
| 10. | Aiuto e supporto1                        | 0 |

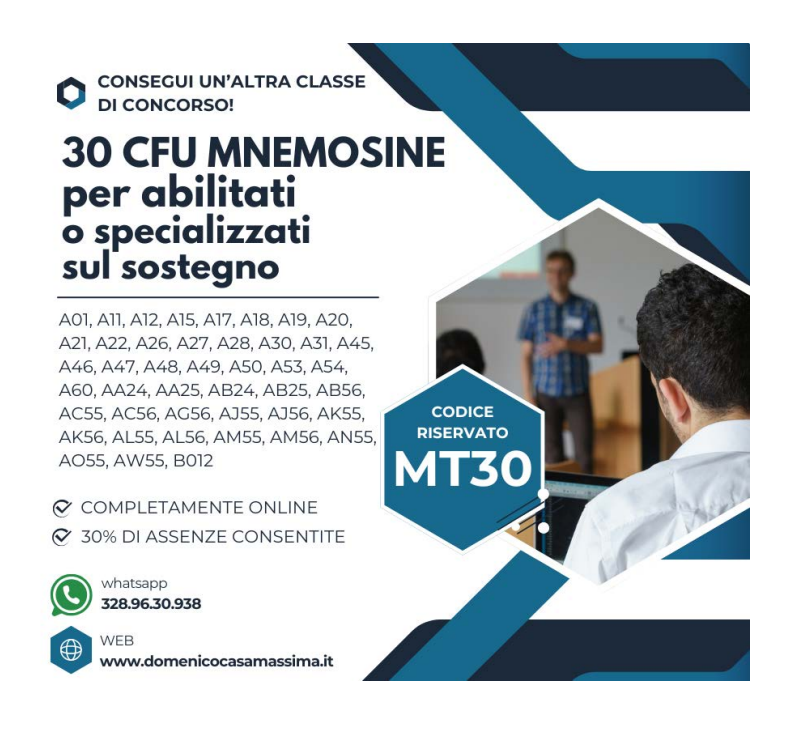

## 1. Introduzione

Questo documento intende offrire un quadro informativo dettagliato riguardante lo svolgimento delle lezioni inerenti ai percorsi abilitanti da 30 CFU/CFA, ex art.13 DPCM 4 agosto 2023.

## 2. Partecipazione al corso

Tale percorso sarà svolto in modalità telematica sincrona. Per l'accesso alla prova finale dei percorsi di formazione iniziale è necessaria una percentuale minima di presenza alle attività formative pari al 70 per cento per ogni attività formativa.

La presenza verrà registrata e tracciata attraverso i seguenti parametri:

- accesso verificato alla lezione tramite l'indirizzo e-mail utilizzato per la piattaforma webex di CISCO, con monitoraggio costante. Ciò al fine di produrre un report dedicato a termine della lezione.
   (MOLTO IMPORTANTE: l'indirizzo e-mail di accesso alla piattaforma webex deve essere il medesimo utilizzato per l'accesso alla piattaforma attiva su www.formazionedocenti.it. Nel caso in cui venga utilizzato un indirizzo e-mail diverso la presenza non verrà acquisita dal sistema e lo studente risulterà ASSENTE).
- durante la lezione verranno attivati sondaggi e sottoposti questionari che avranno lo scopo di verificare il livello di partecipazione dell'utente. <u>Solo ed esclusivamente</u> nel caso si utilizzino dispositivi che non consentono di rispondere al sondaggio, lo studente dovrà inviare un singolo messaggio, nella chat della lezione destinato agli organizzatori, indicando il proprio indirizzo e-mail seguito dalla parola "presente".

La percentuale di presenza verrà calcolata in base al tempo di connessione alla piattaforma ed all'interazione dell'utente con i sondaggi ed i questionari posti.

## 3. Scelta dell'Aula

La scelta dell'aula sarà possibile, in un intervallo temporale ben definito, tramite la funzione "Assegnazione Aula" come mostrato nella schermata della dashboard nella figura successiva.

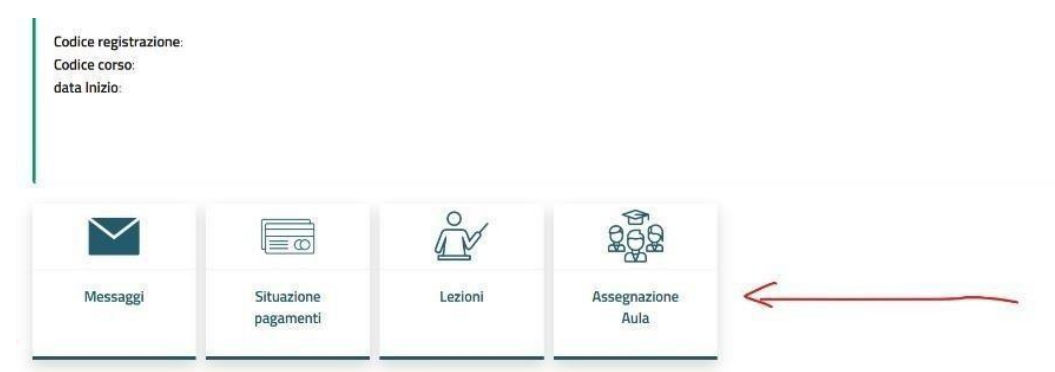

Dopo aver cliccato su "Assegnazione Aula" potrà scegliere l'aula ed il rispettivo calendario. Non verranno prese in considerazione altre modalità di scelta dell'Aula.

Tale scelta non sarà revocabile, non sarà possibile richiedere una personalizzazione del calendario e non si potrà richiedere, dopo la scelta, di passare dall'una all'altra aula.

La figura successiva mostra le possibili opzioni di scelta e, cliccando sul nome dell'aula, sarà possibile consultare lo specifico calendario.

| Clicca su <b>Opzior</b> | ne 1 o Opzione 2 per consultare il calendario e confermare la tua scelta. |   |
|-------------------------|---------------------------------------------------------------------------|---|
| Opzione 1               |                                                                           | ~ |
| Opzione 2               |                                                                           | ~ |

Al fine di formalizzare la scelta dell'Aula dovrà cliccare sulla funzione "Conferma Aula" presente alla fine del calendario selezionato.

## 4. Calendario delle lezioni

Nella propria area riservata, il cui accesso è possibile dal sito <u>https://www.formazionedocenti.it/login</u>, è presente un link per visionare il calendario delle lezioni. Nella seguente schermata viene indicata la sezione "Lezioni", tramite questa l'utente potrà accedere al calendario delle lezioni. Si ricorda che il calendario delle lezioni, scelto in fase di prenotazione dell'Aula, è soggettivo e non modificabile.

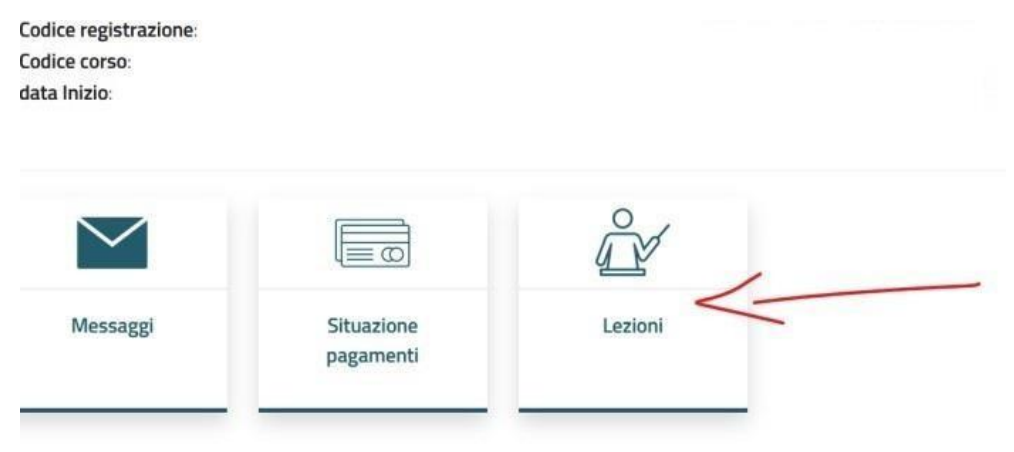

Il calendario mostra la completa programmazione delle lezioni svolte, in corso e da svolgere.

Tramite appositi link sarà possibile:

- Registrarsi alla prossima lezione (link attivo "registrati"), da utilizzare in caso di mancata ricezione della e-mail di registrazione alla lezione;
- ✓ Partecipare alla lezione in corso (link attivo solamente durante la lezione);
- ✓ Vedere tutti i dettagli della lezione.

La figura successiva mostra un esempio di calendario.

## Attività formativa

TORNA ALLA HOME PAGE DEL CORSO

#### Prima fase del percorso

| Data       | Insegnamento | Ora Inizio   | Docente                                      |       |                              |           |
|------------|--------------|--------------|----------------------------------------------|-------|------------------------------|-----------|
| 02/05/2025 | 1            | M-<br>PED/03 | Fondamenti di didattica e pedagogia speciale | 15:00 | Prof.ssa Donato<br>Donatella | Dettaglio |
| 05/05/2025 | 1            | INF/01       | Tecnologie della didattica digitale          | 15:00 | Prof. Lombardo Saverio       | Dettaglio |
| 06/05/2025 | 1            | INF/01       | Tecnologie della didattica digitale          | 15:00 | Prof. Lombardo Saverio       | Dettaglio |
| 07/05/2025 | 1            | M-<br>DEA/01 | Elementi di antropologia culturale           | 15:00 | Prof. Gelosi Carlo           | Dettaglio |
| 08/05/2025 | 1            | M-<br>DEA/01 | Elementi di antropologia culturale           | 15:00 | Prof. Gelosi Carlo           | Dettaglio |
| 09/05/2025 | 1            | M-           | Fondamenti di didattica e pedagogia speciale | 15:00 | Prof.ssa Donato              |           |

Nel momento in cui verrà attivata la registrazione sarà mostrato il seguente tasto "Registrati" che permetterà la registrazione alla lezione, da utilizzare nel caso in cui non avesse ricevuto l'e-mail di registrazione alla lezione.

| Data       | Insegnamento | Ora Inizio   | Docente                                            |                              |            |
|------------|--------------|--------------|----------------------------------------------------|------------------------------|------------|
| 02/05/2025 | 1            | M-<br>PED/03 | Fondamenti di didattica e pedagogia speciale 15:00 | Prof.ssa Donato<br>Donatella | Registrati |
|            |              |              |                                                    |                              | Dettaglio  |

Solamente nel caso in cui si è provveduto con la registrazione verrà mostrato il seguente tasto "Partecipa" con il codice di registrazione da utilizzare all'avvio dell'app webex.

| Data       | Insegnamento | Ora<br>Inizio | Docente                                      |       |                              |                                                        |
|------------|--------------|---------------|----------------------------------------------|-------|------------------------------|--------------------------------------------------------|
| 02/05/2025 | 1            | M-<br>PED/03  | Fondamenti di didattica e pedagogia speciale | 15:00 | Prof.ssa Donato<br>Donatella | <b>Partecipa</b><br>codice registrazione:<br>a1s3fh789 |
|            |              |               |                                              |       |                              | Dettaglio                                              |

Il pulsante "Dettaglio", invece, permette di prendere visione dei seguenti contenuti:

- ✓ eventuale materiale didattico messo a disposizione dal docente;
- ✓ generazione e download dell'attestato di partecipazione;
- ✓ documenti utili per lo svolgimento di eventuali esercitazioni.

| ione Lunedi 25 Marzo                                                                                                    | लू TORNA ALLE LEZIONI       |
|----------------------------------------------------------------------------------------------------|-----------------------------|
|                                                                                                    | LEZIONE                     |
| Lezione Lunedi 25 Marzo                                                                                                    |                             |
| <ul> <li>M-PSI/04 – Processi psicologici nell'apprendimento e nelle dinamiche sociali</li> <li>Prof.ssa</li> <li>25/03/2024 - ore inizio 15:00</li> </ul> |                             |
|                                                                                                    | MATERIALE DIDATTICC         |
| Nessun materiale didattico caricato                                                                                                    |                             |
| Nessuna esercitazione prevista al momento                                                                                                    |                             |
|                                                                                                    |                             |
|                                                                                                    | ATTESTATO DI PARTECIPAZIONE |
| Attestato di partecipazione generato il 02/04/2024. Scaricato 1 volte.                                                                                    |                             |
|                                                                                                    |                             |

IMPORTANTE: la generazione e download dell'attestato di partecipazione sarà disponibile entro 72 ore dal termine della lezione.

Gli attestati di partecipazione saranno disponibili esclusivamente nel caso in cui la fruizione delle singole lezioni sia avvenuta nel pieno rispetto delle modalità indicate al suddetto paragrafo 2.

# 5. Registrazione per l'accesso alla lezione

Il giorno della lezione l'utente riceverà un'e-mail con un link per la registrazione alla lezione stessa. Vi invitiamo a controllare anche nella posta indesiderata/spam. <u>Per partecipare alle lezioni sarà necessario</u> <u>registrarsi. La registrazione dovrà effettuarsi prima dell'inizio di ogni lezione.</u>

Nella schermata di seguito un'anteprima del contenuto della comunicazione ricevuta via e-mail. Sarà necessario cliccare sul pulsante "*Esegui registrazione*".

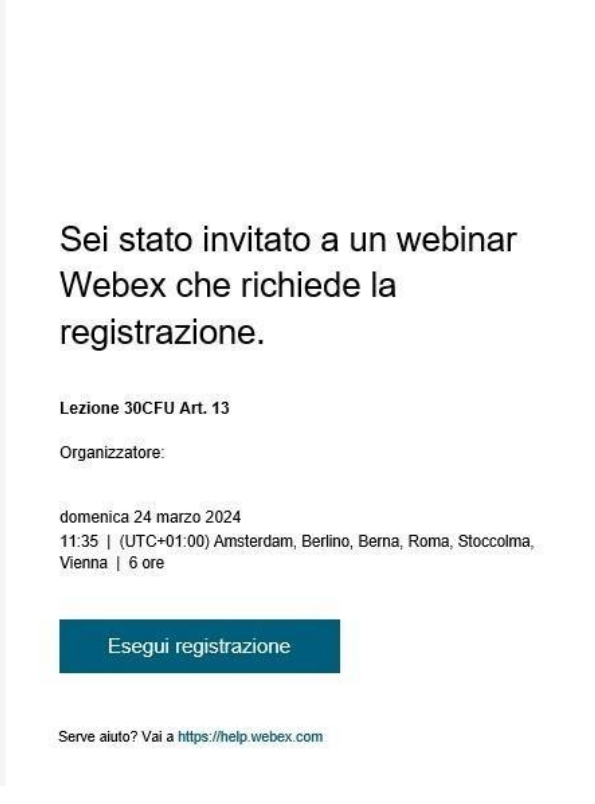

Dopo aver cliccato su "*Esegui registrazione*" verrà visualizzata la seguente pagina, in cui occorrerà cliccare nuovamente su "*Esegui Registrazione*".

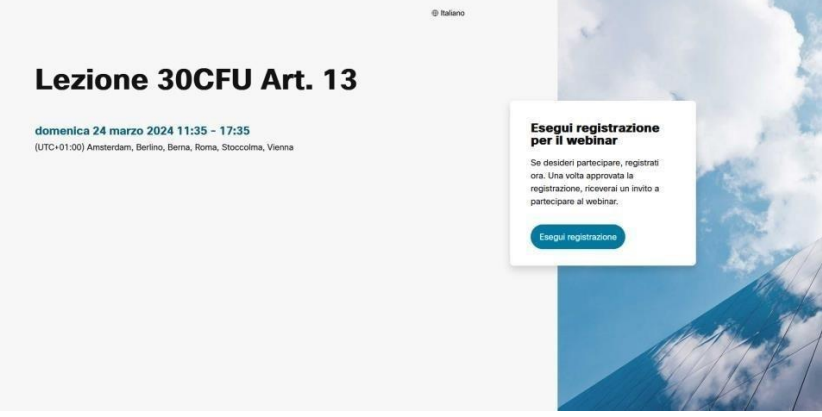

Vers. 07

Dopo ciò verrà mostrata una schermata (come nell'immagine di seguito) e sarà necessario inserire nome, cognome, indirizzo e-mail e confermare tramite il pulsante "*Esegui registrazione*".

| Lezione 30CFL                                      | Esegui registrazione per                                                            | ×<br>il webinar                                 |                                                                    |
|----------------------------------------------------|-------------------------------------------------------------------------------------|-------------------------------------------------|--------------------------------------------------------------------|
|                                                    | Completa questo modulo per eseguire l<br>webinar. Un asterisco (*) indica le inform | a registrazione per il<br>nazioni obbligatorie. |                                                                    |
| domenica 24 marzo 2024 11:35 - 17:3                | *Nome                                                                               |                                                 | Esegui registrazione                                               |
| (UTC+01:00) Amsterdam, Berlino, Berna, Roma, Stocc | Nome                                                                                | me                                              | per il webinar                                                     |
|                                                    | *E-mail                                                                             |                                                 | Se desideri partecipare, registrati<br>ora. Una volta approvata la |
|                                                    | example@email.com                                                                   |                                                 | registrazione, riceverai un invito a<br>partecipare al webinar.    |
|                                                    |                                                                                     |                                                 |                                                                    |
|                                                    | Esegui registrazione                                                                |                                                 | Esegui registrazione                                               |
|                                                    |                                                                                     |                                                 |                                                                    |
|                                                    |                                                                                     |                                                 |                                                                    |
|                                                    |                                                                                     |                                                 |                                                                    |

IMPORTANTISSIMO: è necessario utilizzare il medesimo indirizzo e-mail indicato per la registrazione e l'accesso sulla piattaforma www.formazionedocenti.it. Nel caso in cui venga utilizzato un indirizzo e-mail diverso la presenza non verrà acquisita dal sistema e lo studente risulterà ASSENTE).

Dopo aver effettuato la registrazione riceverà all'indirizzo di posta elettronica indicato un'e-mail con il link di accesso e <u>l'ID di registrazione</u> (Vi invitiamo a controllare anche nella posta indesiderata/spam). Vedi figura successiva.

**IMPORTANTE**: non eliminare la comunicazione ricevuta via e-mail. Senza ID di registrazione non sarà più possibile accedere alla lezione.

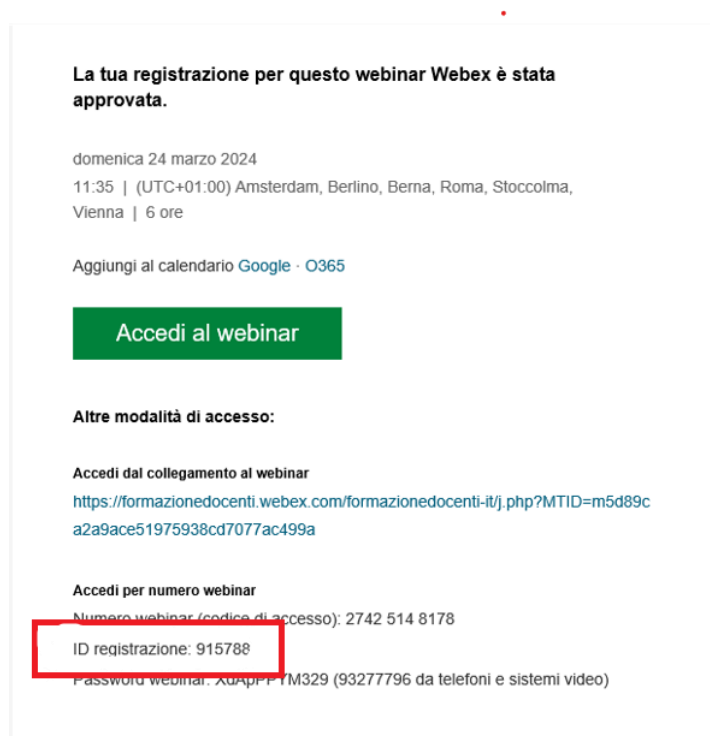

## 6. Partecipazione alla lezione

La partecipazione alla lezione potrà avvenire, in prossimità dell'orario di inizio previsto da calendario, tramite una delle due modalità di seguito indicate:

- 1. Dalla propria area riservata, come indicato al paragrafo 3 (opzione consigliata).
- Oppure, nel caso in cui la suddetta opzione 1 non sia applicabile, cliccare sul link «accedi al webinar» presente nell'e-mail ricevuta a seguito della registrazione (vedi paragrafo precedente).

#### Si ricorda che per accedere alla lezione è necessario avere l'ID registrazione ricevuto tramite e-mail.

Il corsista è l'unico ad avere **l'ID registrazione** ricevuto tramite e-mail. Il personale dell'ateneo non ha conoscenza dell'**ID registrazione** e non sarà neanche indicato nell'area riservata.

Di seguito la schermata di accesso alla lezione dove inserire il proprio nome e l'indirizzo e-mail utilizzato per la registrazione.

IMPORTANTISSIMO: è necessario utilizzare il medesimo indirizzo e-mail indicato per la registrazione e l'accesso sulla piattaforma www.formazionedocenti.it. che è la stessa email dove avete ricevuto la mail di registrazione. Nel caso in cui venga utilizzato un indirizzo e-mail diverso la presenza non verrà acquisita dal sistema e lo studente risulterà ASSENTE).

|           | 00                                                        | Θ× |
|-----------|-----------------------------------------------------------|----|
|           | Accedi al webinar                                         |    |
| Se sei l' | organizzatore del webinar, accedi per avviare il webinar. |    |
|           |                                                           |    |
|           | Indirizzo e-mail                                          |    |
|           | Memorizza utente                                          |    |
|           |                                                           |    |
|           | <u>Accedi</u>                                             |    |
|           | webex                                                     |    |

Dopo questa procedura, inserire l'ID registrazione ricevuto (vedi paragrafo 4).

| ID re<br>ID | Inserisci l'ID registrazione.<br>gistrazione<br>registrazione |  |
|-------------|---------------------------------------------------------------|--|
|             | Avanti                                                        |  |
|             |                                                               |  |

Nel caso in cui, al momento dell'accesso, la lezione non abbia ancora avuto inizio verrà mostrata la schermata di seguito.

All'avvio della lezione tale pagina verrà aggiornata automaticamente.

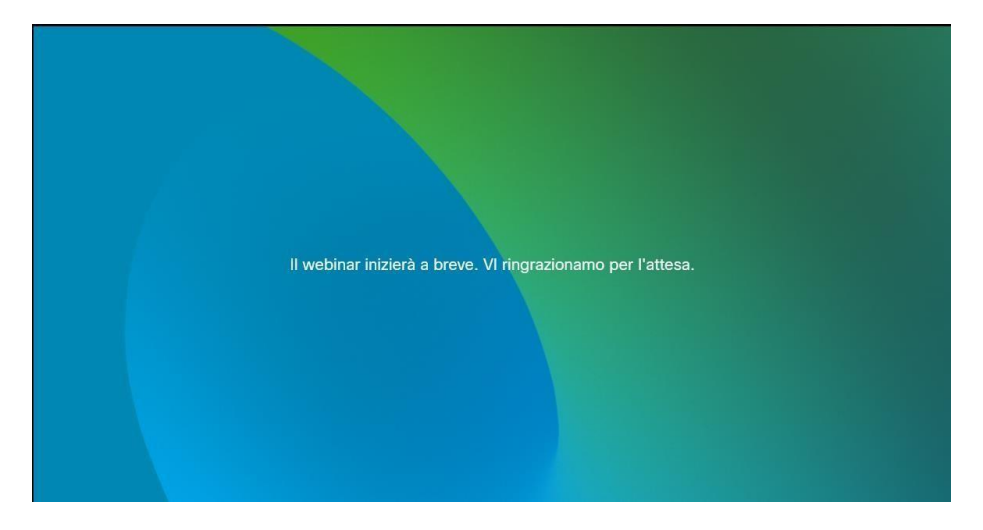

L'accesso all'aula per la lezione potrà avvenire qualche minuto prima dell'orario di inizio indicato nel calendario.

Non si potrà accedere da più dispositivi contemporaneamente.

L'eventuale cambio di dispositivo durante la lezione, ad esempio da cellulare a PC o viceversa, potrà avvenire previa disconnessione del primo dispositivo. Ad ogni modo suggeriamo di non effettuare alcun cambio di dispositivo durante la lezione e, per la totale fruizione della stessa, raccomandiamo l'utilizzo di un Personal Computer e non un dispositivo mobile.

Per poter partecipare regolarmente alle lezioni l'utente dovrà munirsi di una connessione stabile ed utilizzare un dispositivo destinato esclusivamente alla fruizione della specifica lezione.

Ricordiamo che si tratta di lezioni universitarie e che la fruizione delle stesse deve avvenire da contesti adatti all'apprendimento.

Il Docente ha totale libertà circa le modalità di gestione e sviluppo didattico della singola lezione.

La durata massima della singola lezione sarà di 6 ore. Il Docente potrà compattare le pause. In ogni caso la lezione non si concluderà prima di 4 ore dal suo inizio.

L'eventuale materiale didattico messo a disposizione dal Docente sarà disponibile per la sola consultazione, fino alla fine del percorso, nella propria area riservata (vedi paragrafo 3.).

## 7. Durante la lezione

Durante la lezione:

- ✓ il partecipante non può attivare la propria webcam e il proprio microfono;
- ✓ verranno somministrati dei questionari per monitorare il grado di attenzione;
- ✓ sarà possibile inoltrare delle richieste scritte via chat all'organizzatore della lezione;
- ✓ il docente potrà assegnare dei compiti da svolgere in modo autonomo.

Nel caso in cui il Docente preveda di svolgere delle attività di esercitazione sarà possibile scaricare, nella propria area riservata (vedi paragrafo 3.), un documento utile su cui poter lavorare in autonomia ed in autovalutazione nel rispetto delle modalità che indicherà il Docente durante la lezione.

## 8. Applicazione webex

La fruizione della lezione avviene tramite il software CISCO webex. Il collegamento è possibile mediante browser web o tramite applicazione che supporta i seguenti sistemi operativi:

- ✓ applicazione desktop (per window, linux e macos);
- ✓ applicazione mobile (per android e iOS).

Si consiglia vivamente di scaricare e installare l'applicazione tramite i canali ufficiali o tramite i seguenti link:

- ✓ Applicazione desktop window/macos/linux <a href="https://www.webex.com/it/downloads.html">https://www.webex.com/it/downloads.html</a>
- ✓ Play google: <u>https://play.google.com/store/apps/details?id=com.cisco.wx2.android</u>
- ✓ App Store: <u>https://apps.apple.com/it/app/webex/id833967564</u>

Per consultare i requisiti minimi di Sistema ed elenco completo delle versioni dei sistemi operativi supportati si rimanda alla pagina ufficiale del produttore: <u>https://help.webex.com/it-it/article/fz1e4b/Requisiti-di-</u> sistema-per-i-servizi-Webex

## 9. Problemi audio

In caso di problemi riscontrati nell'ascolto della lezione è necessario intervenire sulle impostazioni "audio" dell'applicazione tramite l'apposito menu: Webinar  $\rightarrow$  impostazioni webinar  $\rightarrow$  Audio". Tale schermata permette modificare e testare le impostazioni audio (vedi figura successiva).

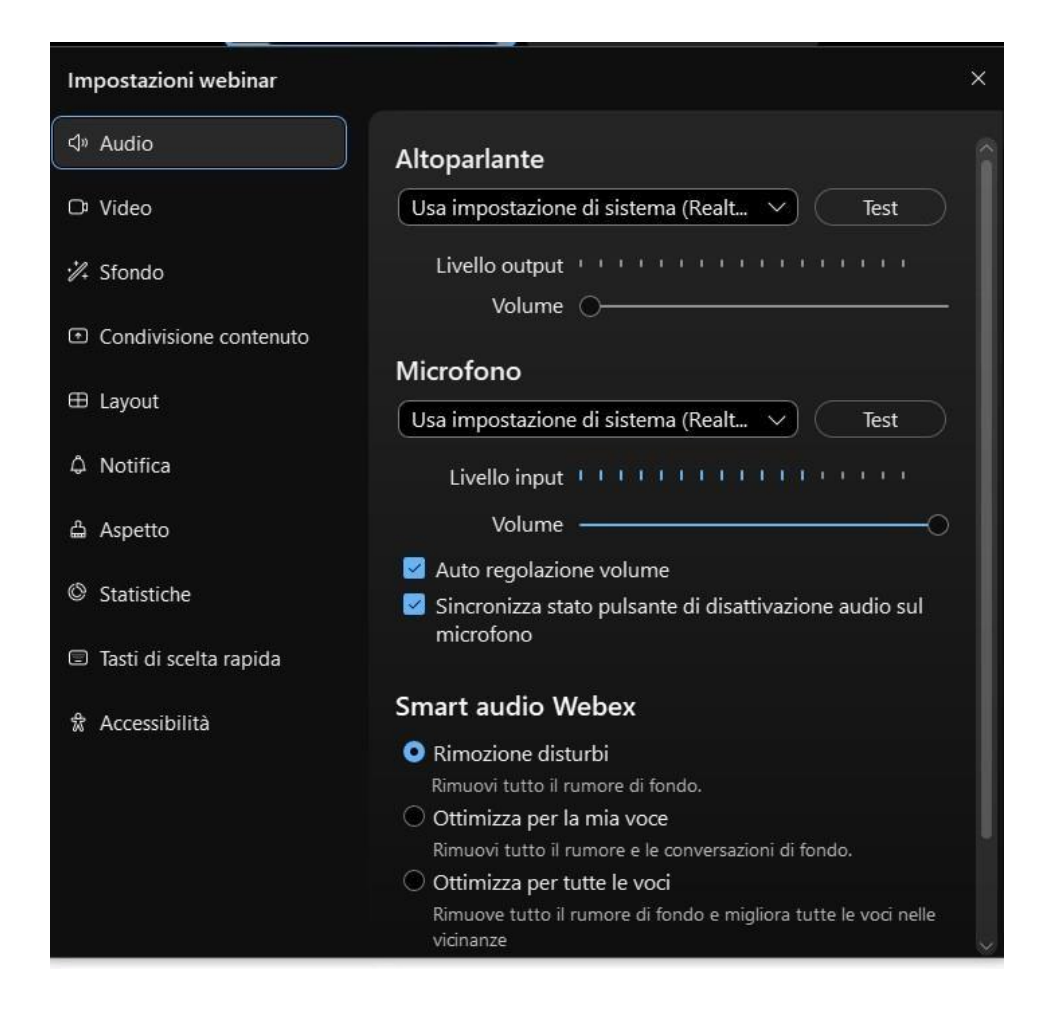

## 10. Aiuto e supporto

In caso di problemi per l'accesso alla lezione potrà inviare e-mail a lezioni30cfu@formazionedocenti.it.

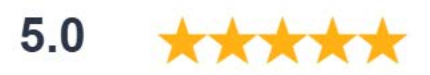

Il dott. Domenico Casamassima (consulente Mnemosine codice riservato mt30) è per me un punto di riferimento, una preziosa risorsa! Sempre gentile e disponibile per chiarire qualsiasi dubbio. Mi ha aiutato per l'iscrizione a un master e anche dopo averlo conseguito l'ho contattato ogni tanto per avere consigli e lui è stato sempre cortese e soprattutto preparato. Le sue indicazioni sono state tutte le volte utilissime. Ho scelto Mnemosine per conseguire anche i 30CFU perché la sua presenza in questo ente è una garanzia. Sono felice di aver conosciuto una persona così competente!